## ■ [대외협력홍보팀] <소소한 기부> 참여 및 철회를 위한 동의 매뉴얼

① 성신포털(https://portal.sungshin.ac.kr) 로그인 후 [통합정보] 선택

② [개인/민원] 선택

홈

결재관리

(3)

③ [Gathering서비스] 선택

④ [각종개인정보동의] 선택

⑤ '장기 소액 발전기금모금 캠페인(I) [소소한 기부] 참여 <각종개인정보> 및 <약정> 동의' 선택

⑥ 각 [동의유형] 클릭 ⑦ 각 동의유형별 상세내역 확인 ⑧ [동의상태]를 스크롤 다운하여 '동의' 선택(필수) ⑨ 저장 클릭

## ※ 철회는 ⑤번의 과정에서 '<철회> 동의'를 선택해 진행함

내정보 | LOGOUT 홈페이지 | 커뮤니티 | FAQ | G메일 | MS오피스 | 학칙개정및공포 | 원격 | 성신아카이브

그룹웨어 교육시스템 도서관 SunShine e-IRB 알리미 Q 통계 공지

## 성신여자대학교 포탈시스템에 오신 것을 환영합니다.

 $(\mathbf{1})$ 

통합정보

포탈 원격 FAQ 로그아웃 🗀 시스템관리 🖾 학사행정 🖽 일반행정 성신여자대학교 추가기능선택 5220304 - 김지영 (국제대외협력처 대외협 일반행정 학사행정 연구행정 Gathering/바로가기 × 품의서입력 × 회계확인사항 × CMS입출금조회 × 품의서등록 × 장소사용신청 × 각종개인정보동의 × 동의상세등록 × 동의코드기준등록 × 동의대상자업로드등록 × 즐겨챃기  $\equiv$   $\leftarrow$   $\rightarrow$   $\square$   $\blacksquare$   $\square$   $\land$ 각종개인정보동의 개인/민원 > 홈 > Gathering서비스 > 각종개인정보동의 🛛 📍 📩 🖈 🔂 🗙 Q Q 김지영 Q조회 교변/성명
5220304 ▪ 개인정보동의명 Gathering서비스 • 개인정보동의목록 총 5 건 (5) Q Gathering/바로가기 수버 개인정보동의명 관리주체부서 동의구분 게시시작일자 게시종료일자 응답가능여부 관련부서 Q 학사일정/알림조회 장기 소액 발전기금모금 캠페인(ㅣ) [소소한 기부] 참여 〈각종개인정보〉 및 〈약정 소소한 기부(참여) 2024-08-27 2999-12-31 대외협력홍보팀 4 🔐 사용자도움말보기 입학전형 관련 서약 및 동의서 교내구성원각종개인정보동의 2024-06-03 2025-02-28 입학관리실 입학관리실 입학전형 관련 서약 및 동의서 교내구성원각종개인정보동의 2024-02-29 Ν \* 각종개인정보동의 2023-06-01 3 인사총무팀 4 교직원 상조회 회비 공제 동의서 교내구성원각종개인정보동의 2023-05-03 2023-12-31 N 입학관리실 5 입학전형 관련 서약 및 동의서 교내구성원각종개인정보동의 2022-04-01 2023-02-28 M

(7) (9) (8) 6 • 동의유형목록 • 개인정보동의상세 총 5 건 [대외협력홍보팀] 장기 소액 발전기금모금 캠페인(+) [소소한 기부] 참여 〈각종개인정보〉및 〈약정〉동의 순번 동믜유형 필수여부 동의상태 최초응답일시 최종응답일시 수집·이용 필수 동의 ■ 본인은 아래 [소소한 기부] 참여에 따른 연말정산 세액공제, 기부금 영수증 발급, 참여 기념품 증정 등 관련 안내 사항을 확인하였으며 안내 내용에 동의합니다. 제공 필수 동의 2 ■ [소소한 기부] 연말정산 세액공제 혜택 3 고유식별정보처리 필수 동의 -1. 소소한 기부는 법정기부금으로 성신여자대학교의 다른 발전기금과 마찬가지로 연말정산 세액공제를 받으실 수 있습니다. 4 서약 필수 동의 2. 국세청 홈텍스(https://www.hometax.go.kr)에서 매년 초 연말정산 조회 기간에 기부 내역 확인이 가능합니다. ※ 개인근로소득자 기준 1,000만원 이하 세액공제율 15%, 1,000만원 초과 세액공제율 30% 5 기타 필수 동의 ■ [소소한 기부] 기부금 영수증 발급 1. 기부금 영수증 발급은 국세청 홈텍스 연말정산 자료제출로 대신합니다. 전문내용 . 2. 단, 별도 발급이 필요한 경우, 대외협력홍보팀(☎02-920-7471/ssfund@sungshin.ac.kr)으로 신청하시면 별도 양식을 발급해 드립니다. ■ [소소한 기부] 참여 기념품 증정 1. [소소한 기부] 모금 캠페인에 참여하시면, 소정의 학교 기념품(성신 3단 우산)을 드립니다. ※ 참여 학교 기념품(성신 3단 우산)은 소전 시, 다른 기념품으로 대체될 수 있음 ※ 철회 후 재참여 시, 기 참여 기념품을 수령한 경우 추가 지급하지 않음 2. 기부 참여 기념품 수령 기간 및 장소는 아래와 같습니다. ※ 수령기간: 첫 공제가 1학기(3월~8월)인 경우→9월 / 첫 공제가 2학기(9월~2월)인 경우→3월 ※ 수령장소: 대외협력홍보팀(수정캠퍼스 행정관 101호) ※ 참여 기념품은 우편으로 별도 발송하지 않는 점 유의(단, 운정그린캠퍼스의 경우, 요청 시 행당으로 전달 가능)

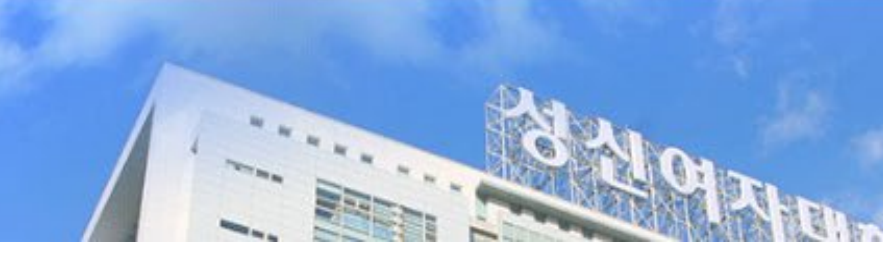

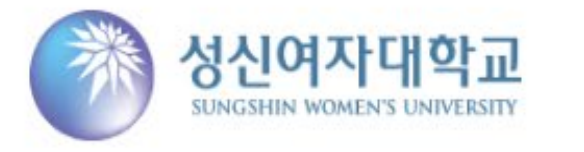